# **Jeven Revit plugin**

User guide

02/05/2025

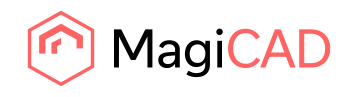

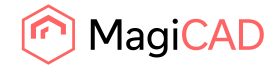

# Content

| GENERAL                       | 3 |
|-------------------------------|---|
| About this document           | 3 |
| Installing the software       | 3 |
| Required third-party software | 3 |
| Installation                  | 3 |
| Adding hood to Revit          | 4 |

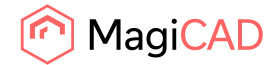

## General

## About this document

This document contains instructions on using Jeven Revit plugin. The purpose of the plugins is to add Jeven hoods to Revit project.

## Installing the software

#### **Required third-party software**

Revit

• Revit 2023 - 2026

MagiCAD (optional)

- MagiCAD for Revit 2025 with Revit 2023 2025
- MagiCAD for Revit 2026 with Revit 2023 2026

#### Installation

Administrator privileges are recommended for installations.

Install Jeven Revit plugin.

Installation packages can be downloaded from: https://portal.magicad.com/download/ProductSearch?searchStr=jeven&categoryId=3

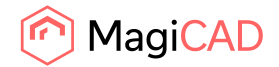

#### **Adding hood to Revit**

After plugin installation the Jeven panel and buttons can be found from MagiCAD Connect tab.

Jeven Revit plugin workflow is following. User will sent to Jeven an export file of the Revit project if exactly location of the hood is required. User can also just simply export hood to Revit and move it to desired location. Jeven designs hoods and will provide hoods in .zip-files to user.

1. User may sent .dwg-file of the Revit project (Floor plan) if the user want to get hood exactly correct location of the project. Not obligatory.

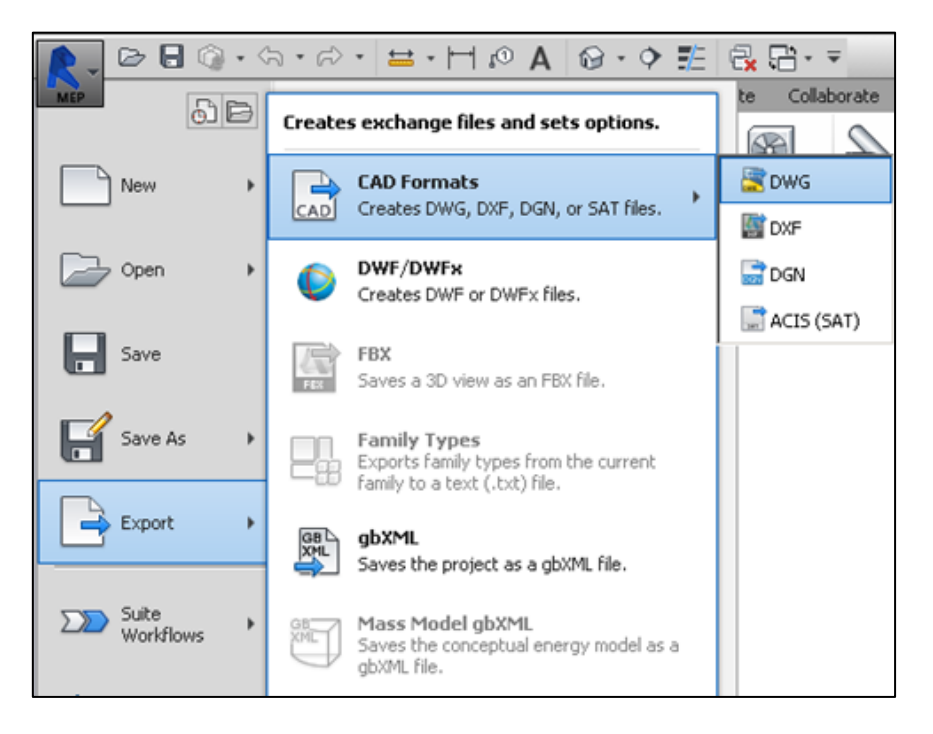

2. Click Add-ins ribbon tab and Import Jeven project-button to open Jeven selection dialog.

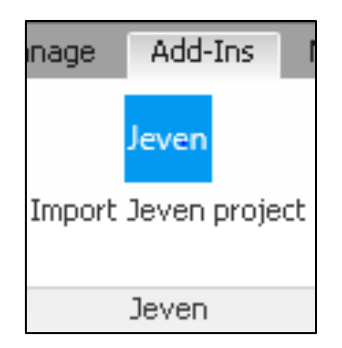

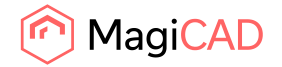

3. Click Select-button and choose Jeven hood zip-file. Level of the floor plan have to also select.

| Jeven Revit Plugin 2014.10.1                                                       | ×      |
|------------------------------------------------------------------------------------|--------|
| Select Jeven project file (zip)<br>T:\Jari\Jeven\JEVEN JSI-Turbo-3000x2600x540.zip | Select |
| Select level                                                                       |        |
| Level 1<br>Level 2                                                                 |        |
| Level 3<br>Roof Level                                                              |        |
|                                                                                    |        |
|                                                                                    |        |
|                                                                                    |        |
| OK                                                                                 | Cancel |

4. Hood will then be appear in Revit.

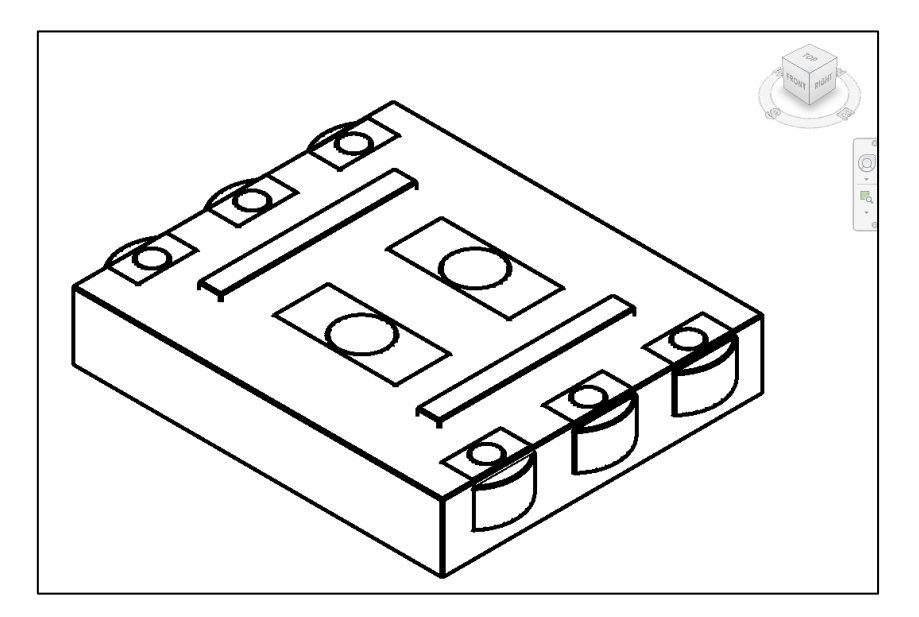

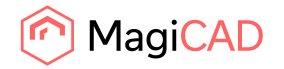

5. The hood is named with Revit "Tag by Category" tool.

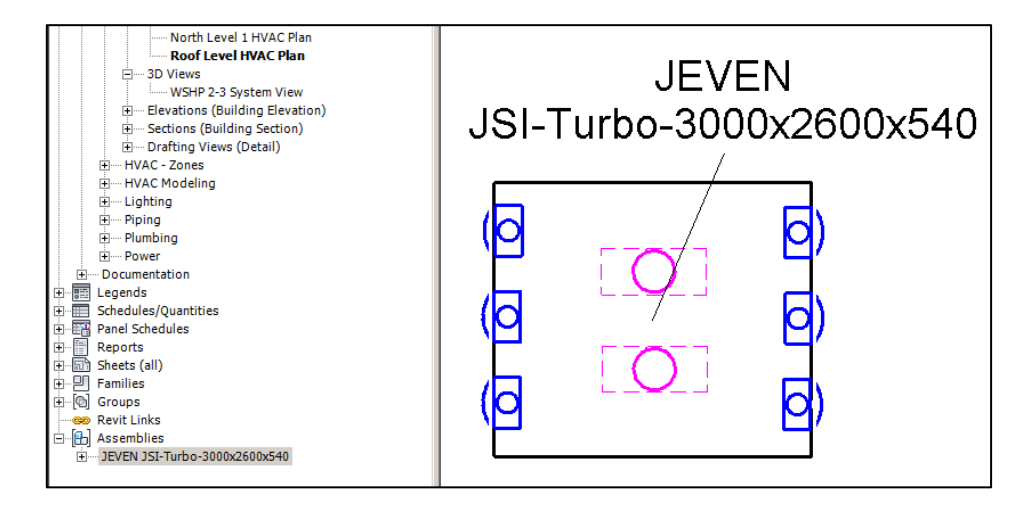

6. User can continue to connect ducts to extract and supply devices.

Inside hood assembly, the devices can be selected by moving the mouse over the device and then clicking tab-button from the keyboard and then clicking the mouse button.

After selecting extract or supply device inside hood assembly, the selected device is possible to connect with duct without disassemble the hood assembly.

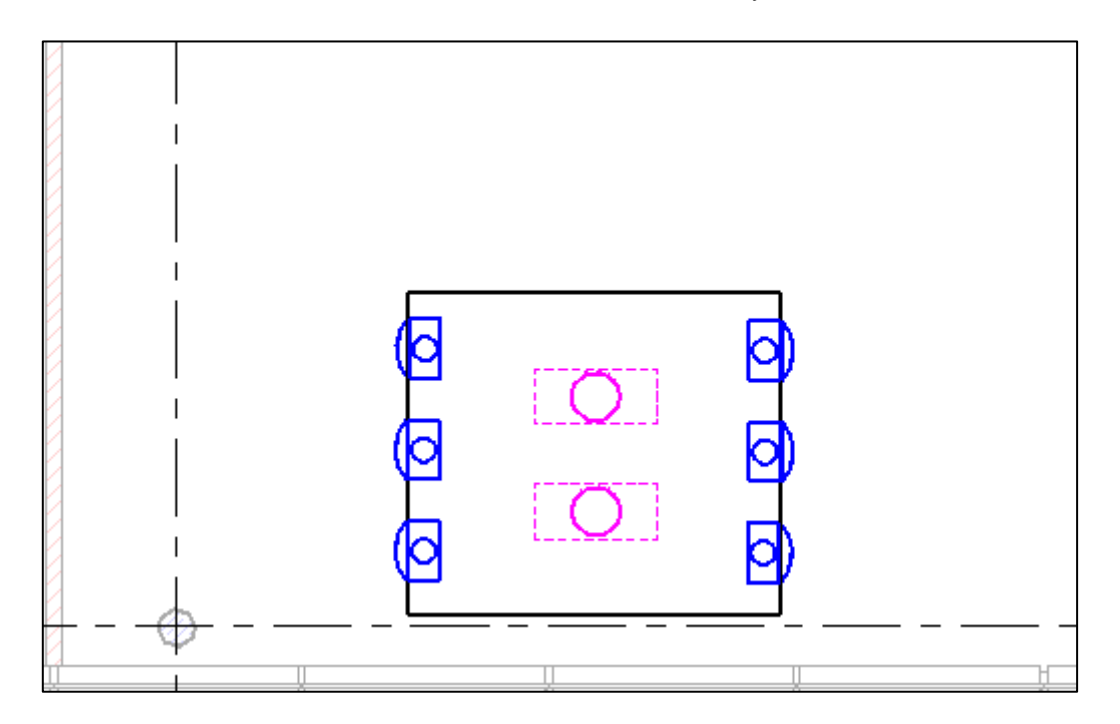